# 海蜘蛛认证计费系统

# 目录

| <i>—</i> , | 安装              | 2  |
|------------|-----------------|----|
| 二,         | 网络结构            | 2  |
| 三、         | 注册系统            | 2  |
| 四、         | 登陆系统            | 3  |
| 五、         | 添加操作人员组和操作人员    | 4  |
| 六、         | 配置认证计费          | 7  |
|            | 6.1 添加 NAS      | 8  |
|            | 6.2 海蜘蛛路由上的相关配置 | 9  |
|            | 6.3 添加带宽模板      | 9  |
|            | 6.4 添加带宽模板      | 9  |
|            | 6.5 添加用户        |    |
|            | 6.6 用户充值        | 11 |
| 七、         | 用户拨号            |    |

#### 一、安装

海蜘蛛认证计费系统主要以光盘、或者 ISO 自己刻录成光盘的形式,通过光驱安装。 其安装过程与海蜘蛛路由系统相似。

重要:海蜘蛛认证计费系统光盘为操作系统光盘,安装过程中会格式化系统硬盘并进 行重新分区,请安装之前务必备份好硬盘上的数据或者使用空白硬盘进行安装。 注:与海蜘蛛认证计费系统对接的海蜘蛛路由必须是 20120615 以后的版本

二、网络结构

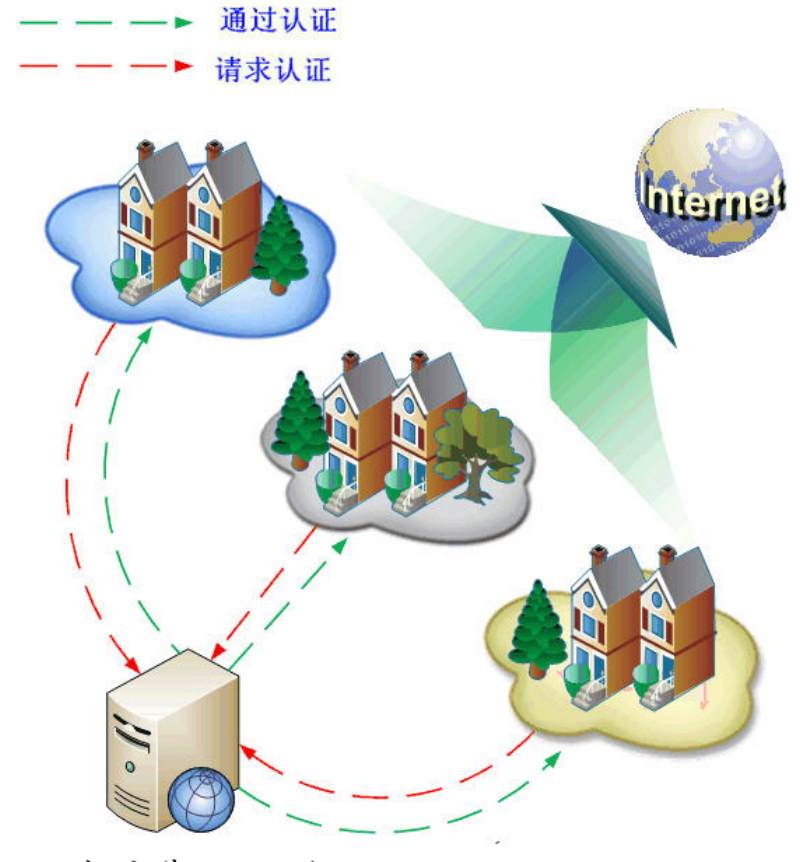

海蜘蛛计费认证系统

每个小区在各自的 NAS 设备上做好配置,将数据转发到海蜘蛛计费认证系统进行统一管理,由此系统进行统一调度管理。

三、注册系统

首次使用需申请注册,选择帮助->授权信息,将此 PID 信息发送到海蜘蛛官方人员申请 注册码,然后将官方人员发送的注册码复制到此框中进行离线注册

| ġ                               | FEDER                                                                                                    | 基本配置 | 管理员管理 | 用户管理   | 费用管理       | 报表            | 系统管理 | 系统设置 | 网络设置 | 帮助       |
|---------------------------------|----------------------------------------------------------------------------------------------------|------|-------|--------|------------|---------------|------|------|------|----------|
| 快捷                              | <b>莱</b> 单                                                                                                    | 授权信息 |       |        |            |               |      |      |      | •        |
|                                 | NAS管理                                                                                                    |      |       |        |            |               |      |      |      |          |
|                                 | 带宽模板                                                                                                    |      |       | PID    | 18253-4586 | 3-45259-71450 | D    |      |      |          |
|                                 | 计费存粲                                                                                                    |      |       | 系统状态   | 未注册,正常词    | t用            |      |      |      |          |
|                                 |                                                                                                    |      |       | 试用开始时间 | 2012-05-31 | 09:55:57      |      |      |      |          |
|                                 | 用户列表                                                                                                    |      |       | 试用到期时间 | 2012-06-15 | 09:55:57      |      |      |      |          |
| 8                               | 退出                                                                                                    |      |       |        |            |               |      |      |      | ~        |
| 导盤<br>♀ 摂<br>♀ F/<br>♀ 郎<br>♀ 官 | ▲東单 ● ● |      |       | 注册码:   |            |               |      |      |      | <u>×</u> |
|                                 |                                                                                                    |      |       |        |            |               |      | 注册   |      |          |

四、登陆系统

海蜘蛛认证计费系统主要有两个 Web 登陆入口,分别为操作员(管理员)登陆和认证 用户自助登陆入口。

缺省安装情况下,网口的 IP 地址 192.168.0.1,端口号为 80,可以在安装的时候进行修改。

操作员登陆接口地址为:

<u>http://192.168.0.1/admin.php</u>,用户名: admin 口令: admin ,如下图:

|        | □ 注回电讯回集 <sup>®</sup> 认证计费系统V1.0Beta小区网络<br>用户名: 图1<br>资码: 图 |
|--------|--------------------------------------------------------------|
| M IN W | 验证码: 5662<br>登录 重置                                           |

用户自助登陆入口为: http://192.168.0.1/index.php,操作人员为用户注册之后,用户才可以使用其用户名和口 令登陆,如下图:

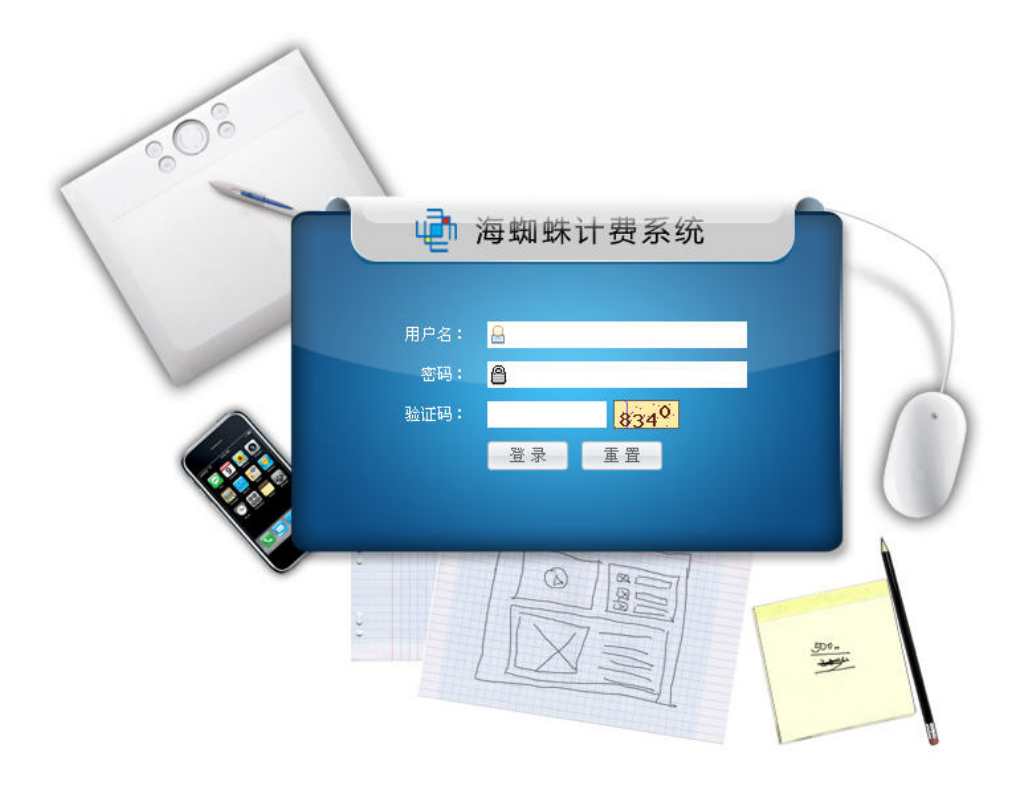

### 五、添加操作人员组和操作人员

海蜘蛛认证计费系统的管理操作人员分为两种,分别为超级管理员和操作员,分别代表 认证计费系统中的不同角色

### 超级管理员

超级管理员为 admin,也称为系统管理员,他是整个系统的最高权限拥有者,缺省安装就可以直接登陆。

超级管理员拥有操作员组和操作员管理、系统设置和网络设置等权限,但他并不能直接操作认证计费系统中的 NAS 服务器,套餐和模板以及用户。他主要用于操作员的管理和操作系统层的运营维护以及数据备份。

超级管理员 admin 的口令在系统设置->登陆设置中修改

| 登录帐号 | 控制台登录 |           |       |
|------|-------|-----------|-------|
|      |       | 管理员帐号:    | admin |
|      |       | 旧密码:      |       |
|      |       | 新密码:      |       |
|      |       | 密码确认:     |       |
|      |       | WEB 管理端口: | 80    |

如果超级管理员 admin 的口令遗失,可以在控制台上修改。

#### 操作员

初次安装后,操作员由超级管理员添加并赋予其权限。其设置方法如下:

1.进入操作员管理->操作员组管理,点添加按钮添加管理员组,并设置操作员组名称

,如下图:

|                                                    | 操作员管理       | 系统设置 | 网络设置   | 帮助       |
|----------------------------------------------------|-------------|------|--------|----------|
| 快捷葉单                                               | 🖕 添加 🚺 🤌 修改 | 如意服除 | 🍕 权限设置 | 😏 刷新列表   |
| 数据备份                                               | 操作员狙管理      |      |        |          |
| ♀ 操作员组管理 ● 操作员管理                                   |             | 组:   | 名称     |          |
|                                                    |             |      |        |          |
| 导航莱单                                               |             |      |        |          |
| <ul> <li>♀ 操作员管理</li> <li>♀ 操作员组管理 &gt;</li> </ul> |             |      |        |          |
| 新增操作员组名称                                           |             |      |        | <u>^</u> |
| 操作员组名称:                                            |             | 1 请输 | 入一个友好的 | 操作员组名称   |
|                                                    |             |      |        | ~        |
|                                                    |             |      | 硝      | 第2 关闭    |

2. 勾选上一步中添加的操作员组并点权限设置,并选择需要赋予的权限,如下图:

| 🖕 添加 🛷 修改 | ☆ 删除 《 权限设置 多 刷新列表 |
|-----------|--------------------|
| 操作员组管理    |                    |
|           | 组名称                |
|           | 收费员                |
|           |                    |

| 权限设置           |
|----------------|
| ∃ 🗹 🔤 基本设置     |
| 🕒 🗹 🔤 用户管理     |
|                |
| - ☑ 🗋 未绑定MAC列表 |
| — 🔽 📄 用户列表     |
| - 🔽 🗋 在线用户列表   |
|                |
| - 🔽 🗋 用户批量移植   |
| □ □ 用户导入       |
| 🗉 🔽 🧰 费用管理     |
| 🗉 🔽 🧰 报表       |
| 🗈 🗹 🧰 系统管理     |
| 🗈 🔽 🧰 系统设置     |
| 🗉 🔽 🚞 网络设置     |
| 🗈 🔽 🧰 帮助       |
|                |

- 确定关闭
- 3. 进入操作员管理->操作员管理, 点添加按钮并设置操作员, 如下图:

|                                                                            | <b>注</b> 操作员管理 | 系统设置       | 网络设置 | 帮助         |
|----------------------------------------------------------------------------|----------------|------------|------|------------|
| 快捷菜单                                                                       | 示加 [i]     [i] | 🚡 册除 🌖 刷新列 | 山表   |            |
| ■ 数据备份                                                                     | 操作员管理          | ŧ          |      |            |
| ♀ 操作员组管理 ● 操作员管理                                                           |                | ] 操作.      | 员名称  | 登陆账号       |
| 28 退出                                                                      |                |            |      |            |
| <ul> <li>导航菜单</li> <li>♀ 操作员管理</li> <li>♀ 操作员组管理</li> <li>新增操作员</li> </ul> |                |            |      |            |
| *用户名:                                                                      | test           |            |      | 【用户名】可以使用  |
| *登陆账号:                                                                     | test           |            | 🥝 该  | 【登陆帐号】可以使用 |
| *登陆密码:                                                                     | •••••          |            | 🥝 该  | 【密码】可以使用   |
| *职务:                                                                       | 收费             |            | 🥝 该  | 【职务】可以使用   |
| 允许登陆:                                                                      |                |            | ♀ 是? | 否允许该账号登陆   |
| *所属操作员组:                                                                   | 收费员 💌          |            | ♀ 分  | 配账号到指定操作员组 |

以上步骤完成后,即可以使用注册的帐号,通过 http://192.168.0.1/admin.php 进行登陆了。

其中:

- a) 新增操作员不能使用关键字 admin
- b) 新增加的操作员继承操作员组所分配的权限
- c) 操作员组可以拥有一个或者多个模块权限
- d) 操作员组的权限可以包含给别的操作员分配管理权限,建议您谨慎的使用此权限。
- e) 操作员登陆系统后,可以自己修改口令。
- f) 操作员的口令如果遗失,可以让拥有操作员管理权限的操作员进行修改,也可 以通过超级管理员进行修改。

添加完操作员以后,就可以使用上一步添加的操作员进行管理 NAS 计费了,先点击左边的 退出注销 admin 登录

| ę  | fedides    | 操作员管理    | 系统设置       | 网络设置                  |
|----|------------|----------|------------|-----------------------|
| 快捷 | <b>莱</b> 单 | 🍦 添加 🔷 ( | 修改 💼 删除    | 📢 权限设置                |
|    | 数据备份       | 操作员组管理   |            |                       |
|    | 操作员组管理     |          | 4 <b>1</b> | 0 <del>1</del> 25     |
| 2  | 操作员管理      |          | 如          | <sup>四400</sup><br>费员 |
| 8  | 退出         |          |            | 1000-104.             |

六、配置认证计费

通过 http://192.168.0.1/admin.php 登陆并设置认证计费了。初次登陆的系统如下图:

| de secondes de la                                                     | 基本配置                                        | 操作员管理        | 用户管理      | 费用管理        | 报表          | 系统设置       | 网络诺        | in i        | 帮助   | 认       | ut-       | tt | 296 axinch | ian (JEICERTRIALE) |
|-----------------------------------------------------------------------|---------------------------------------------|--------------|-----------|-------------|-------------|------------|------------|-------------|------|---------|-----------|----|------------|--------------------|
| 快速来单                                                                  | 全部NAS                                       |              |           | 一级现         | 力能菜单        |            |            |             |      |         |           |    |            |                    |
| <ul> <li>NASE型</li> <li>              ・             ・</li></ul>       | ≜ 全部NA                                      | s            |           |             |             |            |            |             |      |         |           |    |            |                    |
| <ul> <li>第二条株板</li> <li>2</li> <li>2</li> <li>2</li> <li>3</li> </ul> | <ul> <li>NAS数量 1</li> <li>用户数量 0</li> </ul> | 个<br>个       |           | ( c         | 带宽模板数量      | 0 个        |            |             | 0    | 计查查督数量( | IŶ        |    |            |                    |
| ŞKRP                                                                  | ○ 到期用户数                                     | <b>骴 0</b> 个 |           | c           | 即将到期用户到     | 改量 0 个     |            |             | 0    | 距离下次清理日 | 志还刺(1)日   | 3  |            |                    |
| ♀ NAS管理<br>♀ 带宽模板                                                     | 2-25                                        |              | 2012-06-1 | 4月新增用户      |             | 编辑         | X          |             |      | 20      | 12-06-14) | 收入 |            |                    |
| ♀ 打印配置<br>♀ 计索差感                                                      | 1.0<br>0.9                                  |              |           |             | ■:当前月总共 0   | 个新增用户      |            | 1.0         |      |         |           |    | ■ :当前月总非   | 专0元收入              |
| ♀ Radius記畫                                                            | 0.8 -<br>0.7 -                              |              |           |             |             |            |            | 0.8 -       |      |         |           |    |            |                    |
| 二级功                                                                   | 详 0.6-<br>细<br>信 0.5-                       |              |           |             |             |            | 羊田信        | 0.6         |      |         |           |    |            |                    |
| 能菜单                                                                   | 息 0.4<br>0.3                                |              |           |             |             |            | 思          | 0.4         |      |         |           |    |            |                    |
|                                                                       | 0.2 -                                       |              |           |             |             |            |            | 0.2 - 0.1 - |      |         |           |    |            |                    |
|                                                                       | 0.0                                         |              |           |             |             |            |            | 0.0         |      |         |           | 1  |            |                    |
|                                                                       | 1                                           | _            |           | Copyright 🖶 | 2005-2010 B | ARRENT ARE | All Rights | Reserv      | /ed. | _       | _         | _  | _          | _                  |

其中:

a) 界面上方为一级功能菜单区,点击一级菜单会在左下角加载二级菜单

- b) 左侧下方为二级菜单,点击即可进入相关编辑页面
- c) 左侧上方为快捷菜单,放置一些常用功能菜单
- d) 中间区域为编辑显示区域

认证计费设置主要包含 NAS 管理,带宽模板,计费设置和添加用户以及为用户充值等步骤。

6.1 添加 NAS

进入基本配置->NAS 管理, 点添加按钮添加 NAS 服务器, 如下图

| 添加路由            |                |                                 |
|-----------------|----------------|---------------------------------|
| *NAS名称:         | 小区路由           | ❷ 输入正确!                         |
| *负责人:           | 收费员1           | ❷ 输入正确!                         |
| *电话:            | 123457788      | ❷ 输入正确!                         |
| 备注:             | 北京东村家园小区       | ♀ 写备注是一个良好的习惯                   |
| *NAS类型:         | 海蜘蛛路由 🖌        | ♀ 非海蜘蛛路由用户请选其它NAS               |
| 启用专用PPPoE拨号支持:  |                | ♀ 是否支持PPPoE拨号                   |
| 强制使用PPPoE拨号客户端: | Г              | 经制此路由下的所有用户必须都使用海蜘蛛专用拨号         |
| 拔号客户端加密算法:      | ● MD5          | ♀ 现只支持md5加密算法                   |
| *自定义字符串:        |                | ❷ 输入正确 ?                        |
| *海蜘蛛路由WEB管理端口:  | 880            | ⊘ 输入正确 ?                        |
| *NAS IP类型:      | 静态IP ✔         | ♀ 如果NAS使用固定IP地址,请选静态IP。否则请选动态IP |
| *NAS服务器标识:      | router         | ⊘ 输入正确 ?                        |
| 是否校验标识:         |                | ♀ 如果启用,用户将不能跨NAS认证              |
| 是否校验 IP:        |                | ♀ 如果启用,用户将不能跨NAS认证              |
| *NAS IP:        | 192.168.101.20 | ❷ 输入正确!                         |
| *共享密钥:          | asdf           | ❷ 输入正确!                         |

\*NAS 名称: NAS 是网络接入服务器的简称,交换机、路由或者服务器等都可以是 NAS, 这里指需要认证计费服务的设备

\*负责人: 请输入负责人的姓名

\*电话: 请输入负责人的联系电话

备注: 备注 NAS 城市区域,小区名等

\*NAS 类型: 如果是海蜘蛛路由请选海蜘蛛路由,这样认证计费系统可以支持其定义的一些私有特性,以便更好的工作。非海蜘蛛路由用户请选其它 NAS。

启用专用 PPPoE 拨号支持: 是否支持 PPPoE 拨号, 仅对海蜘蛛路由有效。

强制使用 PPPoE 拨号客户端: 强制此路由下的所有用户必须都使用海蜘蛛专用拨号,仅 对海蜘蛛路由有效。

拨号客户端加密算法: 目前支持 md5 加密算法

\*自定义字符串: 自定义字符串要与海蜘蛛路由 PPPoE 专用拨号服务端配合使用,必须与海蜘蛛路由保持一致,否则无法通过校验,仅对海蜘蛛路由有效。

\*海蜘蛛路由 WEB 管理端口: 请输入海蜘蛛路由的 Web 管理端口,用于扩展功能通讯。 仅对海蜘蛛路由有效。

\*NAS IP 类型: 一般 NAS 都使用固定 IP 地址,请选静态 IP,否则请选动态 IP。

## 6.2 海蜘蛛路由上的相关配置

Web 登录海蜘蛛路由首页,进入服务应用->PPPoE 拨号服务,在下面的用户认证模式选择 第 三方外部 RADIUS 服务器认证

| 运行参数 高级 带宽限制 专用PPPoE | 在线用户                                                                                                    |
|----------------------|----------------------------------------------------------------------------------------------------|
| 启用 PPPoE 拔号          | ¥务: ☑ 是                                                                                                    |
| 监听                   | è备: ☑ LAN1 		 LAN2 		 无线局域网 (WLAN)                                                                                                    |
| PPPoE 服务器            | 3字: pppoe_auther 英文字符                                                                                                    |
| 用户认证                 | <ul> <li>无需验证(任意用户名和密码均可挑入)</li> <li>简单验证模式(一个帐号可同时挑入多次) <u>帐号管理</u></li> <li>RADIUS认证(可限制帐号扰入次数,有效期等) <u>帐号管理</u></li> <li>第三方外部 RADIUS 服务器认证</li> <li>RADIUS 服务器地址: 192.168.101.225</li> <li>共享密钥: asdf</li> <li>RAS 服务器标识: router</li> </ul> |
|                      | 认证编曰: <u>1812</u> (武认 1812)<br>证赐编曰: 1813 (武认 1813)                                                                                                    |
|                      | Web 遗讯端曰: 80 (数认 80)                                                                                                    |
|                      | RADIUS 记账时间间隔:  60    s (60~600, 默认 300)                                                                                                    |

RADIUS 服务器地址: 填写计费系统的网络地址 共享密钥: 填写计费系统上 NAS 对应的共享密钥 NAS 服务器标识:填写计费系统上 NAS 对应的服务器标识 认证端口、记账端口和 Web 通讯端口一般都选择默认 RADIUS 记账时间间隔:路由与计费认证系统的通讯周期

#### 6.3 添加带宽模板

| 进入基本配置->带宽模板, | 点添加按钮添加一个带宽模板, | 如下图: |
|---------------|----------------|------|

| 添加带宽模版  |              |             |
|---------|--------------|-------------|
| *模板名称:  | 4M包年         | ⊘ 输入正确!     |
| *所属NAS: | 小区路由 🧧 多选    | ♀ 请选择NAS服务器 |
| *上传带宽:  | 120 – 128 kb | 🤡 输入正确      |
| *下载带宽:  | 500 - 512 kb | 🤡 输入正确      |

模板名称: 一般起带宽大小相应的名称

所属 NAS: 选择刚建立的 NAS 名称

上传带宽: 填写分配给终端用户的上传带宽大小

下载带宽: 填写分配给终端用户的下载带宽大小

6.4 添加带宽模板

进入基本配置->计费套餐,点添加按钮添加一个计费套餐,如下图:

| 添加计费套辙   |         |   |             |
|----------|---------|---|-------------|
| *套辍名称:   | 迅影4.0包年 |   | ⊘ 输入正确!     |
| *单位:     | 单位:年 💌  |   | ♀ 请选择单位     |
| *套櫾周期:   | 1       | 年 | 🥝 输入正确!     |
| *套辍费用:   | 1000    | 元 | ⊘ 输入正确?     |
| 带宽模板:    | 4M包年 💌  |   | ♀ 请选择带宽模板   |
| *NAS服务器: | ☑ 小区路由  |   | ♀ 请选择NAS服务器 |

套餐名称:起一个方便易记的名字 单位:选择计费的时间,有年、月、日 套餐周期:填写对应计费的最短周期 套餐费用:填写对应的最短周期的费用 带宽模板:选择所配置的带宽模板 NAS 服务器:勾选配置好的服务器,此套餐用于哪些路由区

6.5 添加用户

进入用户管理->添加用户,点添加按钮添加一个新的拨号账户,如下图:

| 添加用尺       |                   |                              |
|------------|-------------------|------------------------------|
| *用户帐号:     | pppoe             | ⊘ 该用户名可以注册                   |
| *密码:       | •••••             | 🥝 输入正确                       |
| *确认密码:     | •••••             | ✓ 密码一致                       |
| *所属NAS服务器: | 小区路由 💌            | 🤣 谢谢配合                       |
| *计费套辍:     | 迅影4.0包年 💌         | 🥝 谢谢配合                       |
| 立即生效:      | <b>≥</b> ₽        | ♀ 勾选后,自动选择生效时间为今天            |
| 自动续费:      |                   | ♀ 用户即将过期并且用户余额大于0,系统会自动为用户续费 |
| 到期时间:      | 2013-06-14 18:2:1 | ♀ 到期时间会根据生效时间与计费套餐自动生成       |
| *登录数:      | 1                 | 🥝 輸入正确                       |
| 绑定MAC:     |                   | ① 如果一个帐号允许多个用户登陆,则不能绑定MAC地址  |
| *姓名:       | 张四                | ✓ 输入正确                       |
| 证件号:       | 20106155335488558 | ✓ 输入正确                       |
| 住址:        | 东村小区4栋3单元2楼1门     | ジ 输入正确                       |
| 手机:        | 13998765432       | ⊘ 输入正确                       |
| 备注:        | 国企职工              | ⊘ 输入正确                       |

用户帐号:建立新拨号帐号的用户名

密码:建立新拨号帐号的密码

所属 NAS 服务器:选择这个帐号所属的小区,对于 NAS 配置中,选择了不校验 NAS 服务器标识和 NAS IP,这里可以任意选择

计费套餐:选择配置好的计费套餐

立即生效:勾选后这个时间就会从当前开始算起,如果不勾选,会有一个帐号生效的起始时间可供选择

自动续费:勾选后帐号到期后,在用户余额充足的情况下会自动续网,如果不勾选,帐号到 期后会自动停网,由管理员手动进行添加 到期时间:对于勾选了立即生效,这个时间会自动以计费套餐的最小周期设置好。如果没勾 选立即生效,会在配置好起始时间后也以计费套餐的最小周期设置好 登录数:指配置的这个帐号密码的最大拨入数 绑定 MAC 地址:这里为空时就表示不绑定,填入指定 MAC 绑定后,非此 MAC 地址用此 帐号密码会无法登陆 姓名:购买带宽者的姓名 证件号:可选填,一般为身份证号 住址:可选填,如 XX 单元 X 楼 X 门 手机:可选填

6.6 用户充值

勾选刚建立的用户,点击上面的充值按钮

| ų    |             | 基本配置   | 管理员管理          | 用户管理     | 费用管理           | 报表      | 系统管理            | 系统设置           | 网络设置               | 帮助    | は人    |        | 您好,mya   |
|------|-------------|--------|----------------|----------|----------------|---------|-----------------|----------------|--------------------|-------|-------|--------|----------|
| 快捷   | ** <b>(</b> | 🖕 新増用户 | ቃ修改 € 禁        | 用 🔃 解绑MA | AC <u>8</u> 充值 | 📰 费用明细  | ● 购买流量     ●    | 制新并查看全         | 全部                 |       |       |        |          |
|      | NAS管理       | 用户列表   |                |          |                |         |                 |                |                    |       |       |        |          |
|      | 带宽模板        | 業品 く   |                | (±)3     | (査我) (江南・      | 欠费信机:場合 | · 左徐田户: 曹魯·信胡   | <b>卒号: 借</b> 色 | :即将到期:里色:正常        | 8 P   |       |        |          |
|      | 计费套管        |        |                |          |                |         |                 |                |                    | 10.44 |       |        | A.W. 74- |
|      | 用户列表        |        | η <del>κ</del> | 5        | 7E-25          | 计资源管    | 人門日期            |                | 停机口期               | 状态    | 余额(元) | NAS服务器 | 骤作       |
| 8    | 退出          |        | pp             | poe      | 张四             | 年1      | 2012-06-15 00:0 | 0:00 20        | 013-06-15 16:24:12 | 欠费    | 0     | 虚拟路由   | 0        |
| - 24 |             |        |                |          |                |         |                 |                |                    |       |       |        |          |

在弹出的对话框中,填入充值金额,这里的充值金额一定要大于所购买套餐的最小费用,系 统会自动生成充值后金额

| 充值     |        |   |                              |  |  |  |  |  |
|--------|--------|---|------------------------------|--|--|--|--|--|
| 用户帐号:  | pppoe  |   | ♀ 需要充值的用户帐号                  |  |  |  |  |  |
| 账户余额:  | 0      | 元 | ♀ 帐号的余额可供使用                  |  |  |  |  |  |
| 计费套餐:  | 年1     |   | ♀ 该帐号目前使用的套餐                 |  |  |  |  |  |
| 所需费用:  | 1000   |   | ♀ 该套餐所需的费用                   |  |  |  |  |  |
| 自动续费:  | 自动续费 🖌 |   | ♀ 套鬟即将过期并且用户余额大于0,系统会自动为用户续费 |  |  |  |  |  |
| 充值金额:  | 2000   | 元 | 🤣 输入正确                       |  |  |  |  |  |
| 充值后金额: | 2000   | 元 | 💡 填写充值金额后,会自动得到该金额           |  |  |  |  |  |

充值

关闭

点击充值后会弹出打印票据菜单,如果不想打印可以直接关闭退出

| 用户名称 | 用户账号  | 计弗存级 | 充值金额 |   |   | 441 TM |   |    |   |    |
|------|-------|------|------|---|---|--------|---|----|---|----|
|      |       | 计改变增 | 百    | + | 万 | Ŧ      | 百 | +  | 元 | 留住 |
| 张四   | pppoe | 年1   | X    | X | X | 2      | X | ۸. | X |    |
| 大写:  | 夏仟    |      |      |   |   |        |   |    |   |    |

充值成功之后,用户的状态一栏中会自动变为正常

| ų  | , seconds,    | 基本記書管理员管理用户 |         | <b>联统管理系统设计</b> | 聲网络设置帮助            |                     |                               |          |       |        | 您好,myar |
|----|---------------|-------------|---------|-----------------|--------------------|---------------------|-------------------------------|----------|-------|--------|---------|
| 快訪 | 2 <b>7</b> .4 | 🖕 新増用户 🔷 修改 | 46 禁用 📢 | 新绑MAC 🔒         | 充值 🔚 費用明細          | 內 购买流量 5 刷新并至       | 臣看全部                          |          |       |        |         |
|    | NAS管理         | 用户列表        |         |                 |                    |                     |                               |          |       |        |         |
| 1  | 带宽模板          | 帐号 ▼        |         | 快速查找            | <b>红色</b> :欠费停机;绿色 | :在线用户;蓝色:停机保号;      | <mark>橙色</mark> :即将到期;黑色:正常用/ | <b>D</b> |       |        |         |
| I  | 计费容容          |             | 帐号      | 排名              | 计费奎塔               | 入同日期                | 停机日期                          | 状态       | 令師(元) | NAS服体器 | 操作      |
|    | 用户列表          |             | pppoe   | 张四              | 年1                 | 2012-06-15 00:00:00 | 2013-06-15 16:24:12           | 正常       | 1000  | 虚拟路由   | 0       |
|    | ·追出           |             |         |                 |                    |                     |                               |          |       |        | 0       |
| Ş  | ·航莱单          |             |         |                 |                    |                     |                               |          |       |        |         |
| •  | 添加用户          |             |         |                 |                    |                     |                               |          |       |        |         |

七、用户拨号

以上都配置完毕后,下面的客户端就可以用此进行拨号认证了。在刚建立的 NAS 下任意一台主机上建立 ADSL 拨号连接,输入刚配置的用户名密码

| 连接 宽带连                                                     | <u></u> Е ?                        | × |
|------------------------------------------------------------|------------------------------------|---|
| 0                                                          |                                    |   |
| 用户名 (1):                                                   | pppoe                              |   |
| 密码(E):                                                     | *****                              |   |
| <ul> <li>☑ 为下面用 /</li> <li>○ 只是我</li> <li>③ 任何使</li> </ul> | ウ保存用户名和密码(S):<br>(近)<br>用此计算机的人(A) |   |
| 连接 (C)                                                     | 取消 属性 (2) 帮助 (4)                   | ] |

点击连接拨号,成功后右下角会有个多出个拨号成功的小图标,双击显示拨号的相关信息

| 宽带连接 状态<br>常规 详细信息                                                               |                                                                                           |         | ?(   |
|----------------------------------------------------------------------------------|-------------------------------------------------------------------------------------------|---------|------|
| <b>属性</b><br>设备名<br>设备类型<br>服务器类型<br>传输<br>身份验证<br>压缩<br>PPP 多重链接帧<br>服务产端 IP 地址 | 值<br>WAN 微型端口<br>PPPoE<br>PPP<br>TCP/IP<br>MD5 CHAP<br>(无)<br>关<br>10.10.0.1<br>10.10.0.2 | (PPPOE) |      |
| 宽带连接 状态                                                                          |                                                                                           |         | 〔关闭① |

拨号成功后在 NAS 设备,如海蜘蛛路由上会有在线用户信息

| PPP 道 | 接信息     |            |                 |                     |                     |               |                                    |
|-------|---------|------------|-----------------|---------------------|---------------------|---------------|------------------------------------|
| 这里显   | 示了所有的通过 | PPPoE/PPTP | • VPN 拨号的连接信息,包 | 括自身建立的和来自客户拨入的      | l.                  |               |                                    |
|       |         |            |                 |                     |                     |               |                                    |
|       |         |            |                 |                     |                     |               |                                    |
|       |         |            |                 |                     |                     |               | <u>日志记录</u> (240.0 by              |
| ID    | 连接名     | 用户名        | 连接类型            | <u>本地IP</u><br>远程IP | <u>接收字节</u><br>发送字节 | 上线时间<br>已注接时间 | <u>日志记录</u> (240.0 by<br><u>备注</u> |

在海蜘蛛认证计费系统中的用户管理,选择在线用户列表,会看到刚拨号上来的帐号、NAS 服务器 IP 地址、上线时间和客户端的 IP 地址

| 1a         | hemmannes"     |        |       |            |          |             |      |           |      | -  |
|------------|----------------|--------|-------|------------|----------|-------------|------|-----------|------|----|
| ïe         | N (VE) (ATTEST | 基本配置   | 管理员管理 | 用尸管理       | 费用管理     | 报表          | 系统管理 | 系统设置      | 网络设置 | 帮助 |
| 快捷         | 菜单             | ⇒ 刷新列表 |       |            |          |             |      |           |      |    |
|            | NAS管理          | 在线用户列  | 表     |            |          |             |      |           |      |    |
|            | 带宽模板           | 帐号:    |       | 仲速查找       |          |             |      |           |      |    |
| F          | 计费套響           | 14.3.  |       |            |          |             |      |           |      |    |
|            | 用户列表           |        | 帐号    | 上线时        | fill     | 服务器IP       |      | 客户端IP     |      | 操作 |
|            | ·····          |        | pppoe | 2012-06-16 | 21:17:12 | 192.168.101 | 1.20 | 10.10.0.2 |      |    |
| •          |                |        |       |            |          |             |      |           |      |    |
| <b>읗</b> { | i, 莱单          |        |       |            |          |             |      |           |      |    |
| <b>♀</b> 溕 | 「「「」「」         |        |       |            |          |             |      |           |      |    |
| 9 ₹        | ŧ绑定MAC列表       |        |       |            |          |             |      |           |      |    |
| <b>9</b> 月 | 户列表            |        |       |            |          |             |      |           |      |    |
| <b>♀</b> 7 | E线用户列表 >       |        |       |            |          |             |      |           |      |    |
| <b>9</b> 1 | E销用户列表         |        |       |            |          |             |      |           |      |    |
| <b>♀</b> 月 | 月户批量移植         |        |       |            |          |             |      |           |      |    |
| <b>9</b> Я | 户导入            |        |       |            |          |             |      |           |      |    |

此时在此客户端上输入计费系统的 IP 地址后加上/index.php 例如 <u>http://192.168.0.1/index.php</u> 就会出现用户自助登录界面,在此界面下输入拨号的用户名和密码

| ~ <u>0</u> ° |                                  |  |
|--------------|----------------------------------|--|
|              | 用戶名: 🔒 рррое                     |  |
|              |                                  |  |
|              | 32012 <sup>149</sup> · 5393 5393 |  |
|              |                                  |  |
|              |                                  |  |
|              |                                  |  |

登录成功后,就会出现个人用户相关信息,可以在此界面下修改本帐号的密码,查看上网记录等。

| 8<br>用户信息 | <b>■</b><br>上网记录 | 五位记录 | ☑ 退出系统 |            |  |  |  |
|-----------|------------------|------|--------|------------|--|--|--|
| 我的主页      |                  |      |        |            |  |  |  |
| 当前选项:用户信息 | 1                |      |        |            |  |  |  |
| 用户信息      |                  |      |        |            |  |  |  |
| рррое 用,  | 户欢迎您的到来!         |      |        |            |  |  |  |
| — 用户信息    | -                |      | 路由信。   | <b>a</b> : |  |  |  |
| 用户账号:     | pppoe            |      | NAS服务  | \$器: 虚拟路由  |  |  |  |
| 用户姓名:     | 脏四               |      | 路由类型   | 2: 静态路由    |  |  |  |
| 允许登录数     | : 9              |      | 计费套输   | ≨: 年1      |  |  |  |